# Quick Start Guide to the Norm Enrollment and Staffing Dashboards for School Users

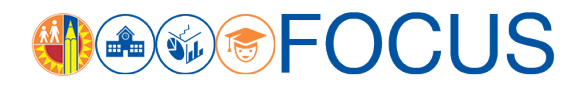

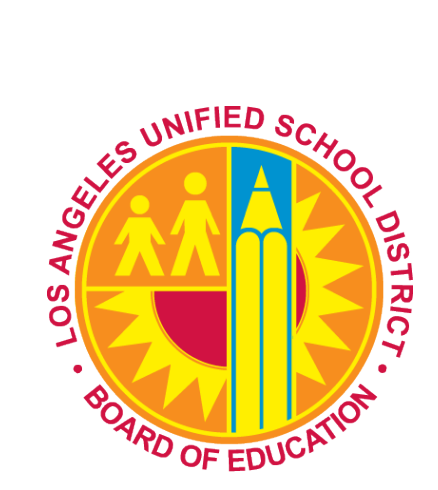

August 15, 2017

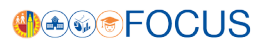

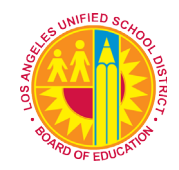

For the 2017-18 school year, two norm dashboards are available to schools to monitor norm enrollment and norm staffing levels:

- Norm Enrollment Dashboard The Norm Enrollment Dashboard was launched in 2016-17 to help schools monitor their enrollments and resolve data issues in a timely manner. For the 2017-18 school year, the dashboard has been upgraded to enhance the user experience and improve data transparency. The dashboard displays classification enrollment counts, adjustment counts, norm enrollment counts, and warning counts from the first day of school through Norm Day.
- Norm Staffing Dashboard New for this school year, the Norm Staffing Dashboard helps schools monitor their staffing levels. The dashboard uses adjusted norm enrollment counts from the Norm Enrollment Dashboard to calculate teacher, administrator, counselor, and clerical allocations from the first day of school through Norm Day.

Information from the Norm Enrollment and Staffing Dashboards is preliminary until posted as Final 2017-18 Norm Data by Budget Services.

This *Quick Start Guide to the Norm Enrollment and Staffing Dashboards for School Users* describes the components of the dashboards and how to navigate them, including these topics:

| <b>→</b> | Access the Dashboards                                  | 2   |
|----------|--------------------------------------------------------|-----|
| <b>→</b> | Navigate the Norm Enrollment and Staffing Subject Page | 4   |
| <b>→</b> | How to Use the Navigational Bar                        | 5   |
| <b>→</b> | Icon Glossary                                          | 5   |
| <b>→</b> | Navigate the Norm Enrollment Dashboard                 | 8   |
|          | → Norm Enrollment Dashboard Cont'd                     | 9   |
|          | → Norm Enrollment Dashboard Cont'd                     | .10 |
| <b>→</b> | Navigate the Norm Staffing Dashboard                   | 11  |
| <b>→</b> | Whom to Contact for Support                            | 12  |

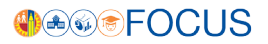

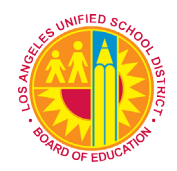

## Access the Dashboards

The Norm Enrollment and Staffing Dashboards can be accessed from the home pages of the following websites:

- Budget Services and Financial Planning Division <u>https://achieve.lausd.net/Page/431</u>
- School Fiscal Services Division https://achieve.lausd.net/Page/794
- Human Resources https://achieve.lausd.net/hr
- 1. On the web page, click the link to the **Norm Enrollment and Staffing Dashboard**. **Note:** The School Fiscal Services Division website is shown in the example below.

| Skip navigation 🚼 Select Lang                                                                                                    | uage 🔻                                                                                                    | SUPERINTENDENT                                                       | BOARD OF EDUCATION                                                                                                    | SIGN IN       |
|----------------------------------------------------------------------------------------------------|----------------------------------------------------------------------------------------------------|----------------------------------------------------------------------|----------------------------------------------------------------------------------------------------|---------------|
| Los Ang<br>Investing                                                                                                    | eles Unified School District<br>in LAUSD                                                                                                    | can't find s                                                         | omething?                                                                                                    | <u>ک</u><br>۲ |
| Home About LAUSE                                                                                                    | Employment Find a School                                                                                                    | Offices                                                              | Quick Lin                                                                                                    | ks 🔹          |
| School Fiscal Services<br>Home<br>About Us<br>Contact Us<br>Contact Us<br>Contact Vs<br>Sessources for Schools<br>Other Websites of Interest<br>Budget Services & Financial<br>Planning | Welcome to the School Fiscal Services website!<br>Mission Statement<br>The mission of the School Fiscal Services Branch is<br>fiscal and business services to schools to allow the<br>administrators to focus on the instructional program | to provide quality<br>school site<br>m.                              | Budget Transpare         FY       Report Edition         2017 ‡       Select Report         Spending Report       Spending Report         Spending Report Fiscal Ye       18 | ncy<br>: •    |
|                                                                                                    | Quick Links                                                                                                    |                                                                      |                                                                                                    |               |
|                                                                                                    | Budget Maintenance FY 2017-18<br>Budget Development FY 2017-18                                                                                                    |                                                                      | Norm Enrollment<br>Staffing Dashboar                                                                                                    | &<br>ds       |
|                                                                                                    | Customer Service Survey<br>School Fiscal Services is dedicated to providing our<br>with excellent customer service. Let us know abou<br>clicking on the link below and completing our Custo                                                | r LAUSD colleag les<br>ut your experience by<br>omer Service Survey. | Norm Enrollment & Staffin<br>Dashboards                                                                                                    | e e           |

2. Log into Focus by entering your full LAUSD email address (including @lausd.net) and your single sign on (SSO) Password. Then, click Sign In.

| SUNIFIED SCAOOPDISTRICY                                                                                                    |
|----------------------------------------------------------------------------------------------------|
| Sign in with your organizational account                                                                                             |
| someone@example.com                                                                                                    |
| Sign in<br>Sign in<br>Enter your full LAUSD email address and password to<br>Log In.<br>e.g (msmith@lausd.net, mary.smith@lausd.net) |

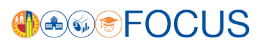

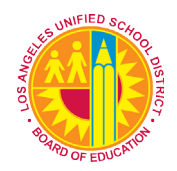

 After logging in, you will be taken to the Norm Enrollment and Staffing Subject Page. At the bottom of the page under Operational Dashboards, click the name of the dashboard to open it, either Norm Enrollment Campus View or Norm Staffing Campus View.

| <b>€€®FOCUS</b> ∃                                                                              |                                           |                     |                         |                    |                                                                                    |                    |  |
|------------------------------------------------------------------------------------------------|-------------------------------------------|---------------------|-------------------------|--------------------|------------------------------------------------------------------------------------|--------------------|--|
| Operations - <                                                                                 | Operations V Come Enrollment and Staffing |                     |                         |                    |                                                                                    |                    |  |
| Norm Enrollment and Staffing<br>Norm Enrollment data and associated Norm Staffing calculations |                                           |                     |                         |                    | Recently Viewed Dashboards                                                         | < •** >            |  |
|                                                                                                | Teacher Positions                         | Counselor Positions | Administrator Positions | Clerical Positions | Training & Messages                                                                | < • • • >          |  |
| ↓2,522 to E-CAST                                                                               | A315 to E-CAST                            | A9 to E-CAST        | AS to E-CAST            | 4 to E-CAST        | Enrollment Dashboard Video<br>Video guide on functionality of Enrollment dashboard | ards               |  |
| Operational Dashboard                                                                          |                                           | ۶                   |                         |                    | Search Content 🔎 🕣                                                                 | Create Your Report |  |
| Norm Errollment<br>Campus View                                                                 | iom Staffing Campus                       |                     |                         |                    |                                                                                    |                    |  |

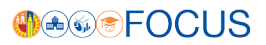

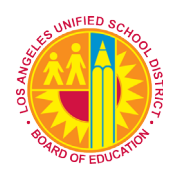

# Navigate the Norm Enrollment and Staffing Subject Page

The purpose of the Subject Page is to provide a list of all available dashboards within the subject, as well as the related metrics to which users should pay attention.

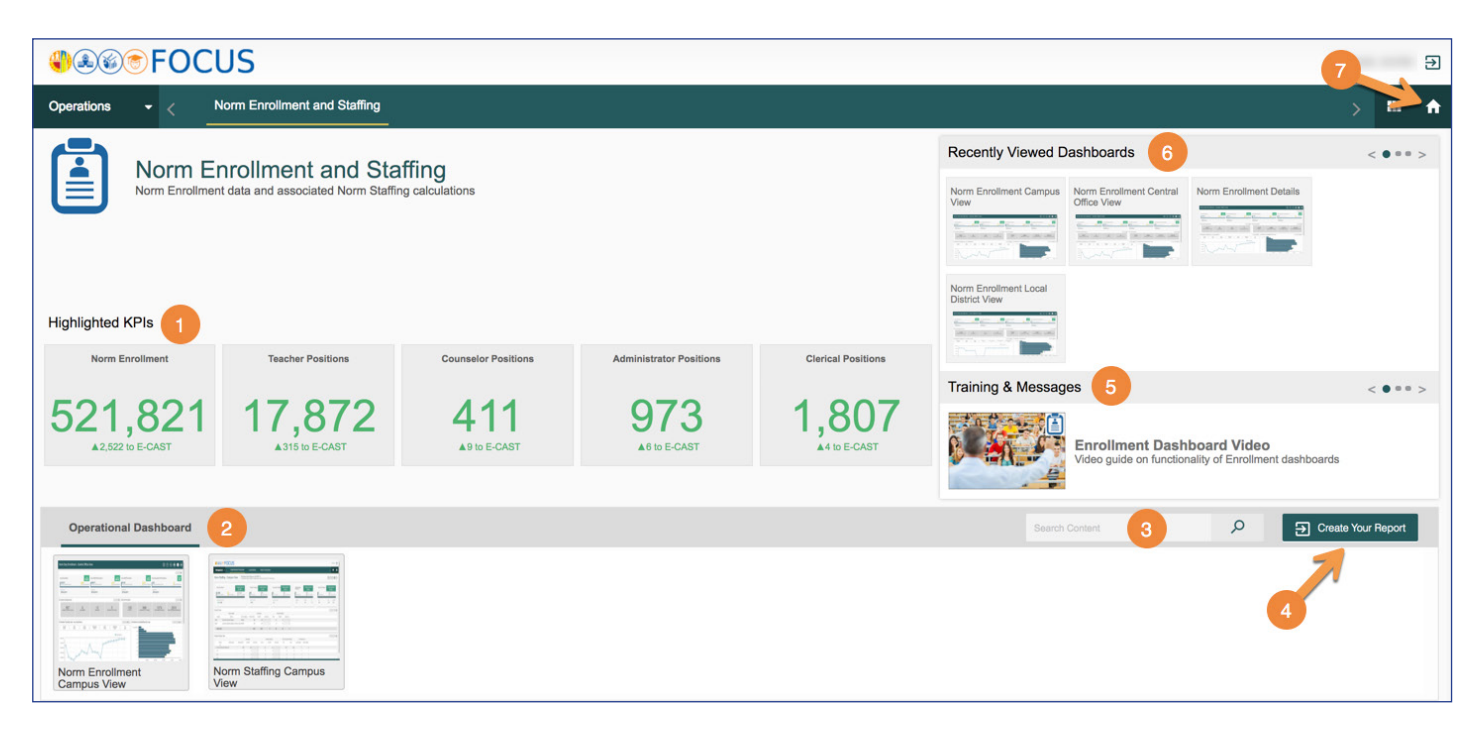

| # | DESCRIPTION                                                                                                    |
|---|----------------------------------------------------------------------------------------------------|
| 1 | In the <b>Highlighted KPIs</b> section, review metrics related to the selected subject.                                                                                                    |
| 2 | In the <b>Operational Dashboards</b> section, click <b>Norm Enrollment Campus View</b> or <b>Norm</b><br><b>Staffing Campus View</b> to open the dashboards. (Note: Users will only see the dashboards to which their role grants access). |
| 3 | Use the <b>Search Bar</b> to search the entire application.                                                                                                    |
| 4 | Click <b>Create Your Report</b> to create one from scratch.                                                                                                    |
| 5 | Watch training videos or review job aids and release notes in the <b>Training &amp; Messages</b> section.                                                                                                    |
| 6 | Access the dashboards you visit most often in the <b>Recently Viewed Dashboards</b> section. Click the arrows to scroll through the list. (Updated nightly)                                                                                |
| 7 | Click the <b>Home icon</b> to return to MiSiS Ad Hoc Reporting and Dashboards.                                                                                                    |

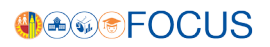

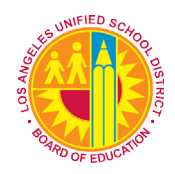

### How to Use the Navigational Bar

The navigational bar can be found at the top of the screen on the Norm Enrollment and Norm Staffing Dashboards.

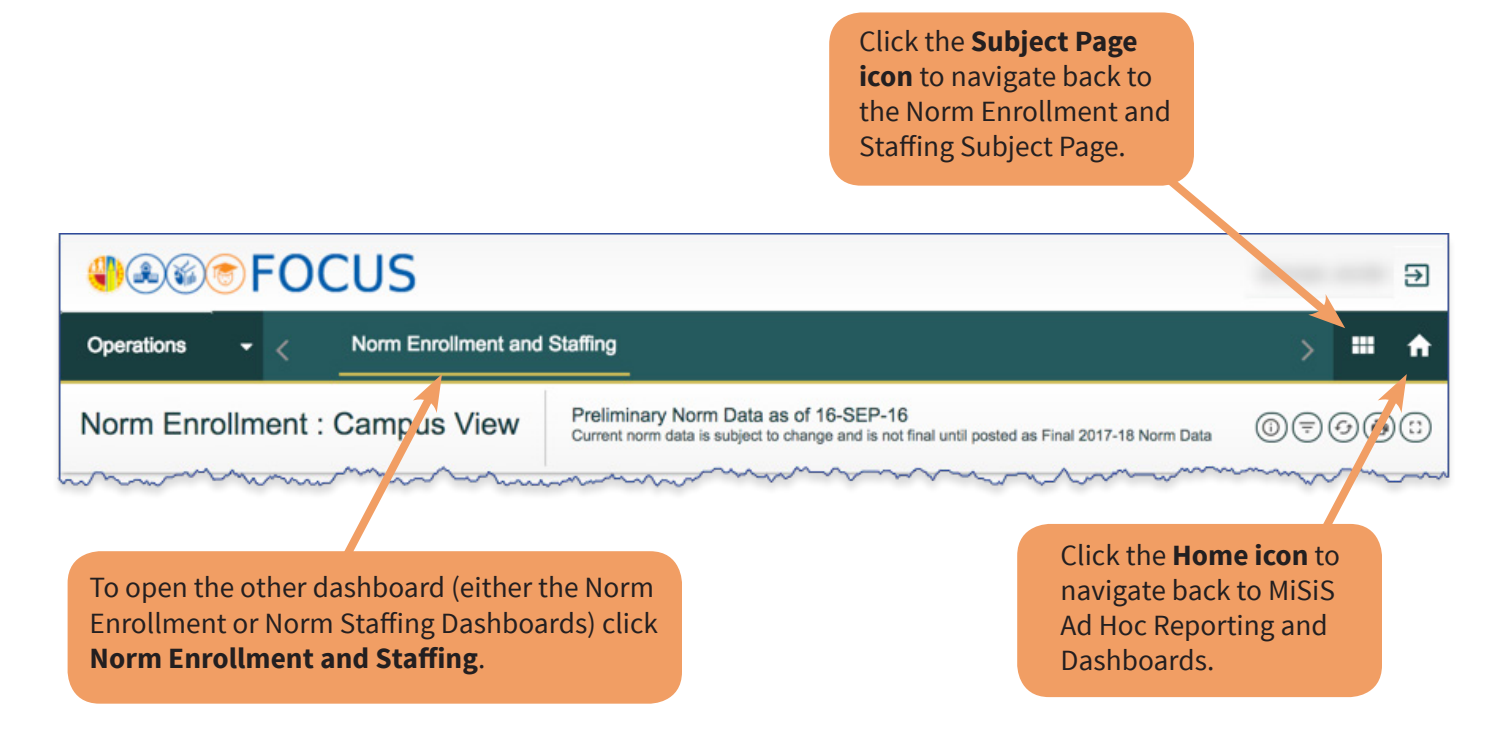

### **Icon Glossary**

Focus displays many icons throughout the application, with the majority in toolbars. Both dashboards consist of multiple sets of toolbars. One toolbar controls the entire dashboard, located at the top right corner of the screen, and there are other toolbars throughout the dashboard that control each component individually. See the image below for an example, and refer to the next page for definitions of each tool icon on the dashboards.

|                                         | US                         |                                                                       |                                                        |                                        | This toolbar                               | controls                               | Ð                          |
|-----------------------------------------|----------------------------|-----------------------------------------------------------------------|--------------------------------------------------------|----------------------------------------|--------------------------------------------|----------------------------------------|----------------------------|
| Operations - <                          | Norm Enrollment and Staf   | fing                                                                  |                                                        |                                        | the whole da                               | ashboard.                              | > 🎟 🕈                      |
| Norm Enrollment : Ca                    | ampus View                 | reliminary Norm Data as of 1<br>urrent norm data is subject to change | 6-SEP-16<br>e and is not final until posted as Final 2 | 017-18 Norm Data                       |                                            |                                        | 07080                      |
|                                         |                            |                                                                       |                                                        |                                        |                                            |                                        | 1608                       |
| Norm Enrollment                         | Current<br>921             | Norm GEN ED Enrollment                                                | Current<br>847                                         | Norm SDP Enrollment                    | Current<br>55                              | Norm Expanded TK Enrollment            | Current<br>19              |
| 921<br>Enrollment Classification Report | 0<br>Enrollment Adjustment | 847<br>Enrollment Classification Report                               | O<br>Enrollment Adjustment                             | 55<br>Enrollment Classification Report | 0<br>Enrollment Adjustment                 | 19<br>Enrollment Classification Report | O<br>Enrollment Adjustment |
| School Year<br>2016-2017                |                            | School Year 2016-2017                                                 |                                                        | School Year<br>2016-2017               |                                            | School Year<br>2016-2017               |                            |
| Enrollment Adjustments                  |                            |                                                                       | ()ØØ®                                                  | Other Information                      | )   Warnings                               |                                        | (iØØ#)                     |
| O<br>Absence [13 Days or more]          | O<br>Age Ineligible        | 0<br>Duplicates                                                       | O<br>Enrolled in One Course                            | 103.48%                                | Absence                                    | 2<br>[10 to 12 Days] Tot Or            | pprocessed No Shows        |
| Enrollment Trending View                |                            |                                                                       |                                                        | () ⊘ () ● Enrollment                   | by Grude / Ethnicity View                  | v                                      | 100=0=                     |
|                                         |                            |                                                                       |                                                        | Thes<br>contro<br>comp                 | e toolbars<br>l the related<br>onent only. |                                        |                            |

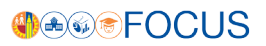

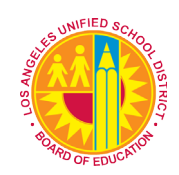

| ICON               | HOVER TEXT                     | ACTION PERFORMED                                                                                                    |
|--------------------|--------------------------------|----------------------------------------------------------------------------------------------------|
| €                  | Logout                         | Logout of Focus.                                                                                                    |
|                    | Return to Subject Page         | Return to the Subject Page you were previously on.                                                                                                    |
| A                  | Return to Welcome<br>Page      | Return to the Welcome Page.                                                                                                    |
|                    | Info (Dashboard Tool-<br>bar)  | View help information related to the current dashboard.                                                                                                    |
| <b></b>            | Filter (Dashboard<br>Toolbar)  | Reveal options for modifying the data displayed on the<br>dashboard. Use the Filters to narrow the set of students<br>displayed in the dashboard. Available filters vary by<br>dashboard. |
| (2)                | Refresh (Dashboard<br>Toolbar) | Refresh the data on the dashboard.                                                                                                    |
|                    | Print (Dashboard Tool-<br>bar) | Print the dashboard as it is currently displayed on the screen.                                                                                                    |
|                    | Full Screen                    | Remove the header and display the dashboard full screen.                                                                                                    |
| í                  | Info (Component Tool-<br>bar)  | View help information for the component.                                                                                                    |
| $\bigcirc$         | Refresh (Component<br>Toolbar) | Update the data in the component, retaining all filters applied.                                                                                                    |
| $\bigtriangledown$ | Maximize                       | Display the component on the entire browser screen.                                                                                                    |
| Ē                  | Filter (Component<br>Toolbar)  | Reveal options for modifying the display of the<br>component; click a filter name to display the list in<br>a different configuration. Available filters vary by<br>component.            |

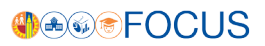

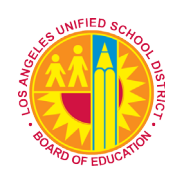

| ICON       | HOVER TEXT                   | ACTION PERFORMED                                                                      |
|------------|------------------------------|---------------------------------------------------------------------------------------|
|            | Export                       | Export the component to an Excel, CSV, or PDF file.                                   |
| Ð          | Print (Component<br>Toolbar) | Print the component.                                                                  |
|            | Sort                         | Toggle between sorting the list in the component from best to worst or worst to best. |
| $\swarrow$ | Minimize                     | Minimize the component to display the full dashboard again.                           |

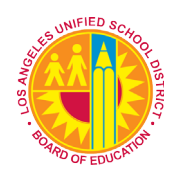

# **Navigate the Norm Enrollment Dashboard**

The Norm Enrollment Dashboard captures daily enrollment data and applies adjustments to the data to arrive at the norm enrollment used for staffing schools.

**Note:** Data on the dashboard is defaulted to the latest capture date unless the dashboard is filtered for a different date. Use the dashboard toolbar to filter the dashboard for another capture date.

Use the **dashboard toolbar** at the top of the page to control the whole dashboard, or use a **component toolbar** to control only that component. For more info, see page 5.

| <b>∜&amp;©</b> FOCU                     | Description → Description → Description |                                         |                            |                                        |                             |                                        |                            |
|-----------------------------------------|----------------------------------------------------------------------------------------------------|-----------------------------------------|----------------------------|----------------------------------------|-----------------------------|----------------------------------------|----------------------------|
| Operations - < Nor                      | m Enrollment and Staff                                                                                                    | ing                                     |                            |                                        |                             |                                        | > = 🕇                      |
| Norm Enrollment : Can                   | Norm Enrollment : Campus View Preliminary Norm Data as of 16-SEP-16<br>Current norm data is subject to change and is not final until posted as Final 2017-18 Norm Data                                                                                                    |                                         |                            |                                        |                             |                                        |                            |
|                                         |                                                                                                    |                                         |                            |                                        |                             |                                        | ()ØØÐ                      |
| Norm Enrollment                         | Current<br>921                                                                                                    | Norm GEN ED Enrollment                  | Current<br>847             | Norm SDP Enrollment                    | Current<br>55               | Norm Expanded TK Enrollment            | Current<br>19              |
| 921<br>Enrollment Classification Report | 0<br>Enrollment Adjustment                                                                                                    | 847<br>Enrollment Classification Report | O<br>Enrollment Adjustment | 55<br>Enrollment Classification Report | 0<br>Enrolliment Adjustment | 19<br>Enrollment Classification Report | C<br>Enrollment Adjustment |
| School Year<br>2016-2017                |                                                                                                    | School Year<br>2016-2017                |                            | School Year<br>2016-2017               |                             | School Year<br>2016-2017               |                            |
| Enrollment Adjustments                  | ~~~~~~                                                                                                    |                                         | 0000                       | Other Information () () ()             | Warnings                    | ·····                                  | 1900                       |

Click a **performance summary** to filter the dashboard to display only the data in that summary. See below for descriptions of all performance summaries.

| PERFORMANCE SUMMARY            | DESCRIPTION                                                                                                    |
|--------------------------------|----------------------------------------------------------------------------------------------------|
| Norm Enrollment                | Count of students enrolled from Grade TE (Expanded Transitional Kindergarten) to Grade 12, including Special Day Program (SDP) students.                                               |
| Norm GEN ED Enrollment         | Count of students enrolled from Grade TK to Grade 12, excluding Special Day Program (SDP) and Expanded TK students (TE).                                                               |
| Norm SDP Enrollment            | For Elementary, this is the count of students enrolled in Special Day Program classes. For Secondary, this is the count of students whose "Percent Outside General Ed" is 50% or more. |
| Norm Expanded TK<br>Enrollment | Count of students enrolled in Grade TE.                                                                                                    |

#### Each tile has three components:

- 1. Enrollment Classification Report Enrollment counts from the classification report
- 2. Enrollment Adjustments Enrolled students to be deducted from Enrollment count. This is the sum of all adjustments: Duplicates, Absences, Enrolled in 1 course, and Age Ineligible
- **3.** Norm Enrollment Count of students enrolled from Grade TE to Grade 12, including Special Day Program students (SDP) minus total Enrollment Adjustments

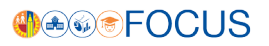

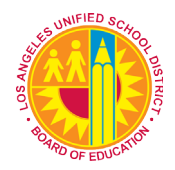

### Norm Enrollment Dashboard Cont'd

See below for descriptions of all **performance tiles**.

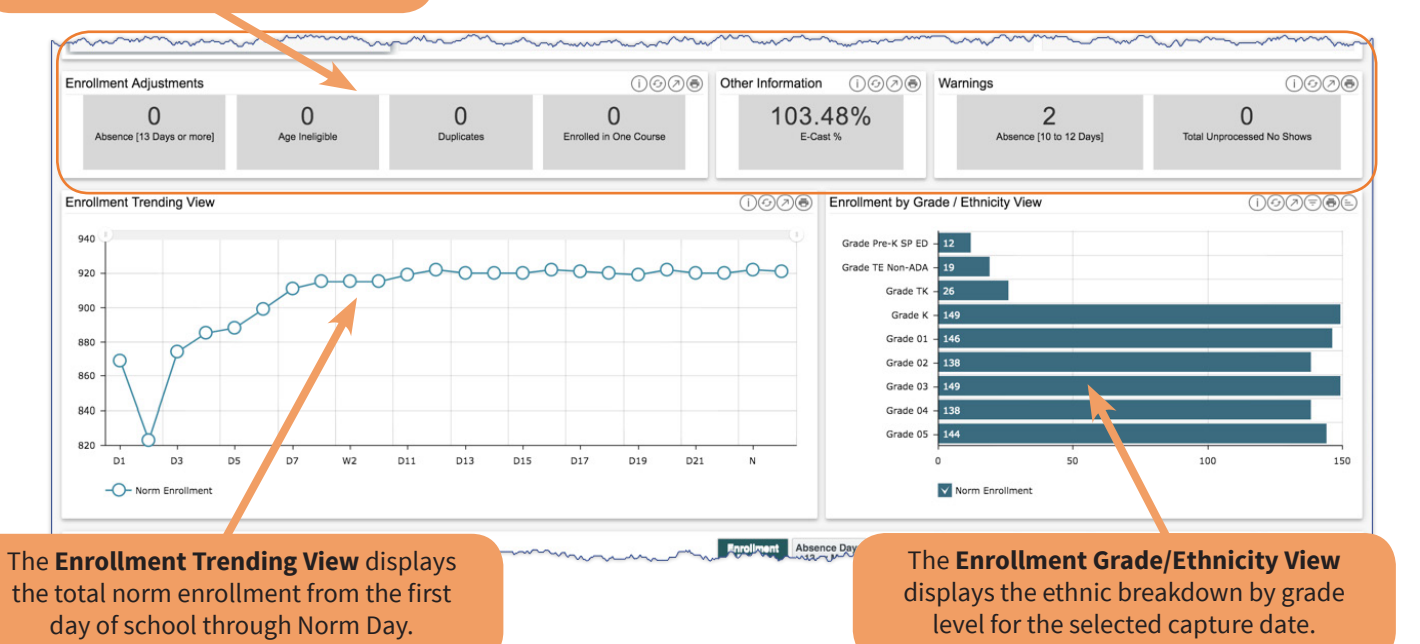

Enrollment Adjustments

Enrollment adjustments are applied to the classification enrollment counts, which include the following:

| PERFORMANCE TILE          | DESCRIPTION                                                                                                    |
|---------------------------|----------------------------------------------------------------------------------------------------|
| Absence [13 Days or more] | Students with absences of 13 days or more from the enrollment date through Norm Day.                                                                                                    |
| Age Ineligible            | Students enrolled as Kindergarten (K) or Transitional Kindergarten (TK) but turn 5 years old after December 2, 2017 or students enrolled as Expanded Transitional Kindergarten (TE) but turn 5 years old after June 30, 2018. |
| Duplicates                | Students who have more than one enrollment record.                                                                                                    |
| Enrolled in One Course    | Students enrolled in one course only.                                                                                                    |

#### **Other Information**

| PERFORMANCE TILE | DESCRIPTION                                                     |
|------------------|-----------------------------------------------------------------|
| E-Cast %         | Percentage of total norm enrollment to total E-CAST enrollment. |

#### Warnings

| PERFORMANCE TILE           | DESCRIPTION                                                                                                    |
|----------------------------|----------------------------------------------------------------------------------------------------|
| Absence [10 to 12 Days]    | Students with absences of 10-12 days from the enrollment date through Norm Day. These students are within 1-3 additional absences of being deducted from the enrollment count. |
| Total Unprocessed No Shows | Students flagged as no show in MiSiS by a school but the no show cannot be processed by the system because the students have a record of attendance, etc.                      |

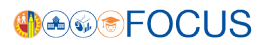

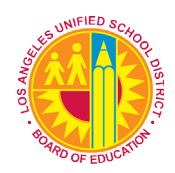

### Norm Enrollment Dashboard Cont'd

The **School Details Report** provides a summary of the classification enrollment, adjustments, and the net or norm enrollment for each school on the campus (that is, home school, magnet center, other learning center, or dual language center). School Details are available for each of the following performance items:

- Enrollment Details
- Absence Days 13 or More
- Age Ineligible
- Duplicate Enrollment
- Enrolled in One Course
- E-CAST %
- Warning: Absence [10 to 12 Days]
- Warning: Total Unprocessed No Shows

|              |                                           | Click these buttons to sv<br>different <b>perform</b>                                | witch between t<br><b>ance items</b> .   | the                                           |                                                                            |                                  |                      |                                    |                                |
|--------------|-------------------------------------------|--------------------------------------------------------------------------------------|------------------------------------------|-----------------------------------------------|----------------------------------------------------------------------------|----------------------------------|----------------------|------------------------------------|--------------------------------|
| School Deta  | uils                                      | ~~~~~~~~~~~~~~~~~~~~~~~~~~~~~~~~~~~~~~                                               |                                          | Infoliment Absence<br>Details Absence<br>or h | Days 13<br>Age Ineligible Dupl<br>Enrol                                    | icate Enrolled in<br>Iment Cours | One E-Cast           | % Warning Absence 10<br>to 12 Days | Warning Unprocesse<br>No Shows |
| orm Enroll   | ment                                      |                                                                                      |                                          |                                               |                                                                            |                                  |                      |                                    | 10000                          |
|              |                                           |                                                                                      |                                          |                                               |                                                                            |                                  |                      | No. Townson                        |                                |
| LD           | Campus Name                               | School Name                                                                          | School Cost Center                       | School Number                                 | School Type Description                                                    | Enrollment                       | Adjustment           | Norm Enrollment                    |                                |
| LD           | Campus Name<br>107th St El                | School Name<br>107th Street Elementary                                               | School Cost Center<br>1585701            | School Number 5857                            | School Type Description                                                    | Enrollment<br>836                | Adjustment<br>0      | 836                                |                                |
| LD<br>S<br>S | Campus Name<br>107th St El<br>107th St El | School Name<br>107th Street Elementary<br>107th Street Elem Science/Tech/Engineering | School Cost Center<br>1585701<br>1585702 | School Number<br>5857<br>5858                 | School Type Description<br>Elementary School<br>Magnet Center - Elementary | Enrollment<br>836<br>85          | Adjustment<br>0<br>0 | 836<br>85                          |                                |

The **Student Details Report** provides a list of students enrolled at each school on the campus and displays any applicable adjustments or warnings for each student. The Student Details will only be displayed when a school is selected from the School Details. Student level details are available for each of the following performance items:

- Enrollment Details
- Total Adjustments
- Norm Enrollment
- Absence Days 13 or More
- Age Ineligible
- Duplicate Enrollment
- Enrolled in One Course
- Warning: Absence 10 to 12 Days
- Warning: Unprocessed No Shows

Click these buttons to switch between the different **performance items**.

| Student De | tails                   |                         |                  |             |                |     |             | Enrolime<br>Detaile | Adjustmen   | Norm<br>Enrollment | Absence Days<br>13 or More | Age Ineligible | B Duplicate Enrollment | Enrolled in One<br>Course | Warning Absence<br>to 12 Days | 10 Warning Unprocess<br>No Shows |
|------------|-------------------------|-------------------------|------------------|-------------|----------------|-----|-------------|---------------------|-------------|--------------------|----------------------------|----------------|------------------------|---------------------------|-------------------------------|----------------------------------|
| orm Enro   | Iment - (# of Students: | 836)                    |                  |             |                |     |             | $\subseteq$         |             |                    |                            |                |                        |                           |                               | 0000                             |
| LD         | Campus Name             | School Name             | School Cost Cent | District ID | Full Name(LNF) | Age | Grade Level | Master Plan Prog    | Absent Days | Room Num Code      | Teacher Employe            | Teacher(LNF)   | Student Primary F      | Student Additiona         | SDP Status Flag Er            | rollment Date                    |
| s          | 107th St El             | 107th Street Elementary | 1585701          |             |                | 9   | 02          | EI                  | 1           | 41                 |                            |                | White                  | No Data                   | N 8                           | /16/2016                         |
| S          | 107th St El             | 107th Street Elementary | 1585701          |             |                | 9   | 02          | EI                  | 1           | 42                 |                            |                | White                  | No Data                   | N 8                           | /16/2016                         |
| S          | 107th St El             | 107th Street Elementary | 1585701          |             |                | 9   | 02          | EI                  | 0           | 42                 |                            | -              | White                  | No Data                   | N 8                           | /16/2016                         |
| s          | 107th St El             | 107th Street Elementary | 1585701          |             |                | 11  | 04          | No Data             | 0           | 35                 |                            | -              | White                  | No Data                   | Y 8                           | /16/2016                         |
| s          | 107th St El             | 107th Street Elementary | 1585701          | -           |                | 9   | 02          | No Data             | 2           | 37                 |                            |                | African American       | No Data                   | N 8                           | /16/2016                         |
| s          | 107th St El             | 107th Street Elementary | 1585701          |             |                | 12  | 05          | No Data             | 0           | 13                 |                            | -              | White                  | No Data                   | N 8                           | /16/2016                         |
| s          | 107th St El             | 107th Street Elementary | 1585701          |             |                | 7   | 00          | No Data             | 5           | 46                 |                            |                | African American       | No Data                   | Y 8                           | /16/2016                         |
| s          | 107th St El             | 107th Street Elementary | 1585701          |             |                | 12  | 05          | No Data             | 1           | 13                 |                            | -              | White                  | No Data                   | N 9                           | 8/2016                           |
| s          | 107th St El             | 107th Street Elementary | 1585701          |             |                | 12  | 05          | No Data             | 0           | 13                 |                            | -              | White                  | No Data                   | N 8                           | /16/2016                         |
| s          | 107th St El             | 107th Street Elementary | 1585701          |             |                | 10  | 03          | No Data             | 5           | 28                 |                            |                | White                  | No Data                   | N 8                           | /16/2016                         |
|            |                         | Previous                |                  |             |                |     | Page        | 1 of 84             |             |                    |                            |                |                        | Nez                       | 1 D-                          |                                  |

Click **Next** and **Previous** to scroll through the pages on the report.

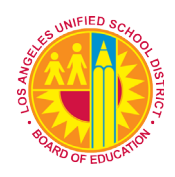

# Navigate the Norm Staffing Dashboard

The Norm Staffing Dashboard includes a comparison of ECAST with the selected capture date for student enrollment and staffing allocations. This dashboard uses adjusted norm enrollment counts from the Norm Enrollment Dashboard to calculate teacher, administrator, counselor, and clerical allocations from the first day of school through Norm Day.

**Note:** Data on the dashboard is defaulted to the latest capture date unless the dashboard is filtered for a different date. Use the dashboard toolbar to filter the dashboard for another capture date.

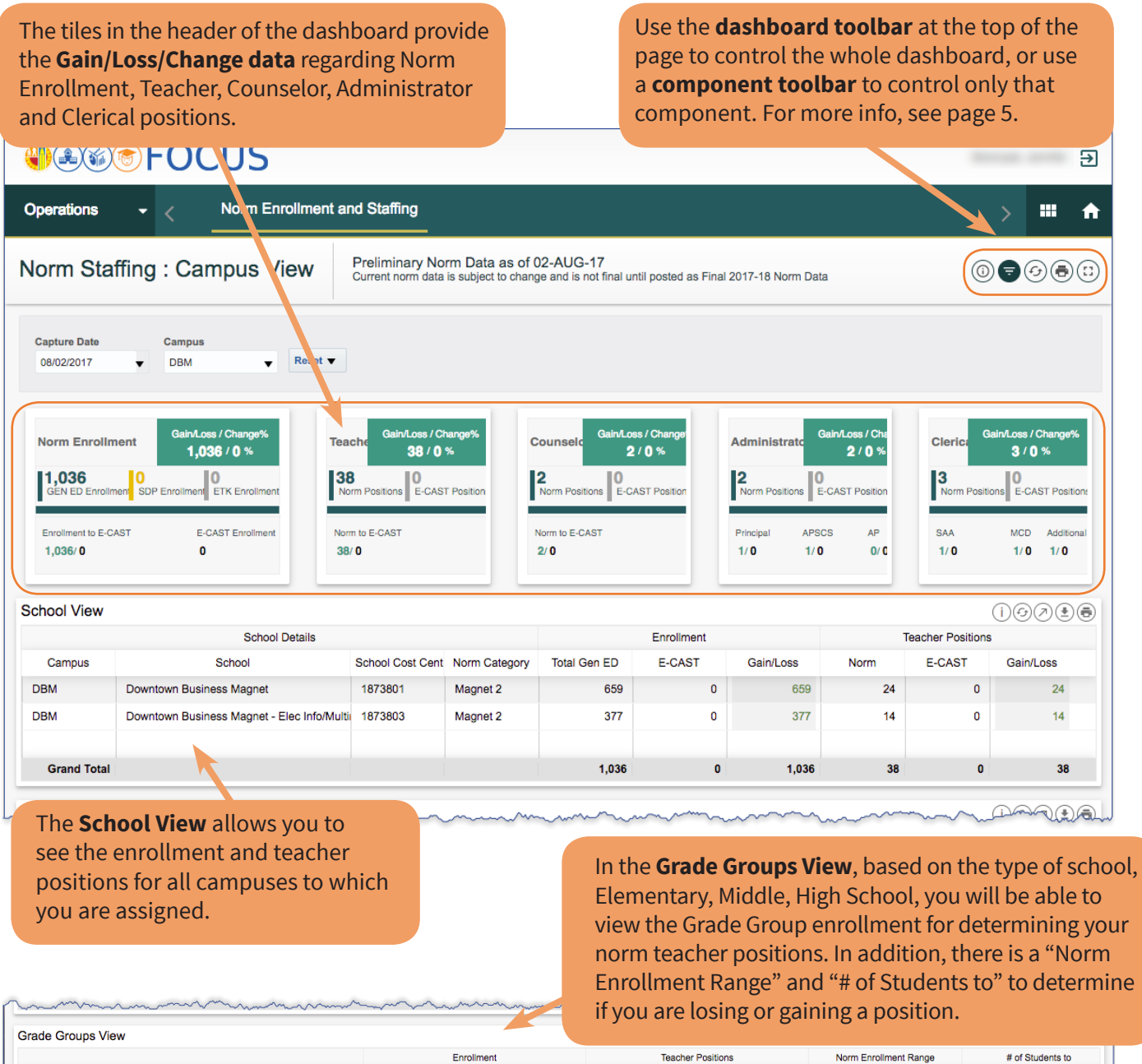

|             | Enroliment            |                                                                                  |                                                                                                    |                                                                                                    | Teacher Positions                                                                                                    |                                                                                                    | Norm Enroll                                                                                                    | ment Range                                                                                                    | # of Students to                                                                                                    |                                                                                                    |
|-------------|-----------------------|----------------------------------------------------------------------------------|----------------------------------------------------------------------------------------------------|----------------------------------------------------------------------------------------------------|----------------------------------------------------------------------------------------------------|----------------------------------------------------------------------------------------------------|----------------------------------------------------------------------------------------------------|----------------------------------------------------------------------------------------------------|----------------------------------------------------------------------------------------------------|----------------------------------------------------------------------------------------------------|
| Grade Group | Total Gen ED          | E-CAST                                                                           | Gain/Loss                                                                                                    | Norm                                                                                                    | E-CAST                                                                                                    | Gain/Loss                                                                                                    | Min                                                                                                    | Max                                                                                                    | Lose Position                                                                                                    | Gain Positio                                                                                                    |
| 12          | 659                   | 658                                                                              | 1                                                                                                    | 24                                                                                                    | 24                                                                                                    | 0                                                                                                    | 657                                                                                                    | 685                                                                                                    | 3                                                                                                    | :                                                                                                    |
| 12          | 377                   | 377                                                                              | 0                                                                                                    | 14                                                                                                    | 14                                                                                                    | 0                                                                                                    | 374                                                                                                    | 401                                                                                                    | 4                                                                                                    | :                                                                                                    |
|             |                       |                                                                                  |                                                                                                    |                                                                                                    |                                                                                                    |                                                                                                    |                                                                                                    |                                                                                                    |                                                                                                    |                                                                                                    |
|             |                       |                                                                                  |                                                                                                    |                                                                                                    |                                                                                                    |                                                                                                    |                                                                                                    |                                                                                                    |                                                                                                    |                                                                                                    |
|             |                       |                                                                                  |                                                                                                    |                                                                                                    |                                                                                                    |                                                                                                    |                                                                                                    |                                                                                                    |                                                                                                    |                                                                                                    |
|             |                       | P                                                                                | age 1                                                                                                    | of 1                                                                                                    |                                                                                                    |                                                                                                    |                                                                                                    | Next                                                                                                    |                                                                                                    |                                                                                                    |
| 1           | Grade Group<br>2<br>2 | Grade Group         Total Gen ED           2         659           2         377 | Grade Group         Total Gen ED         E-CAST           2         659         658           2         377         377 | Grade Group         Total Gen ED         E-CAST         Gain/Loss           2         659         658         1           2         377         377         0 | Grade Group         Total Gen ED         E-CAST         Gain/Loss         Norm           2         659         658         1         24           2         377         377         0         14 | Grade Group         Total Gen ED         E-CAST         Gain/Loss         Norm         E-CAST           2         659         658         1         24         24         24           2         377         377         0         14         14 | Grade Group         Total Gen ED         E-CAST         Gain/Loss         Norm         E-CAST         Gain/Loss           2         659         658         1         24         24         0           2         377         377         0         14         14         0 | Gain/Loss         Norm         E-CAST         Gain/Loss         Min           2         659         658         1         24         24         0         657           2         377         377         0         14         14         0         374 | Grade Group         Total Gen ED         E-CAST         Gain/Loss         Min         Max           2         659         658         1         24         24         0         657         688           2         377         377         0         14         14         0         374         401 | Grade Group         Total Gen ED         E-CAST         Gain/Loss         Norm         E-CAST         Gain/Loss         Min         Max         Lose Position           2         659         658         1         24         24         0         657         685         3           2         377         377         0         14         14         0         374         401         4           4         4         4         4         4         4         4         4         4         4         4         4         4         4         4         4         4         4         4         4         4         4         4         4         4         4         4         4         4         4         4         4         4         4         4         4         4         4         4         4         4         4         4         4         4         4         4         4         4         4         4         4         4         4         4         4         4         4         4         4         4         4         4         4         4         4         4         4         4 <td< td=""></td<> |

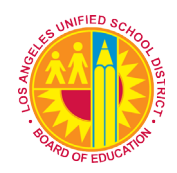

# Whom to Contact for Support

#### For questions about the Norm Enrollment Dashboard:

| QUESTIONS OR ASSISTANCE NEEDED                                                                      | WHOM ΤΟ CONTACT                                                                                                    |  |  |  |  |  |
|----------------------------------------------------------------------------------------------------|----------------------------------------------------------------------------------------------------|--|--|--|--|--|
| Assistance on where to find the links and other information on Norm Enrollment Dashboard.           | Fiscal Specialists assigned to your school                                                                                                    |  |  |  |  |  |
| Age Ineligible students                                                                             | Early Childhood Education - Telephone: (213) 241-0415:LD EastRanae Amezquitaramezqui@lausd.netLD NortheastMartha Borquezmlb6470@lausd.netLD SouthIfetayo Ewingpatricia.yeldell@lausd.netLD WestDr. Cherise Ropercherise.roper@lausd.netLD NorthwestDesiree De Bond Vargasdesiree.debond@lausd.netLD CentralDr. Patricia Yeldellpatricia.yeldell@lausd.net |  |  |  |  |  |
| Regarding % of program time outside General<br>Education                                            | Local District LRE Specialists assigned to your school                                                                                                    |  |  |  |  |  |
| Secondary students enrolled in one course;<br>Students enrolled but not scheduled in any<br>classes | School Counselor                                                                                                    |  |  |  |  |  |

#### For questions about the **Norm Staffing Dashboard**, please contact the Specalist(s) in your Local District:

| LOCAL DISTRICT                | SPECIALIST       | PHONE NUMBER   | EMAIL ADDRESS                |
|-------------------------------|------------------|----------------|------------------------------|
| CENTRAL                       | WILLIAM MASIS    | (213) 241-4580 | william.masis@lausd.net      |
| EAST                          | ELISE CHO        | (213) 241-4193 | esc8642@lausd.net            |
|                               | EDWARD SALAZAR   | (213) 241-4193 | exs3827@lausd.net            |
| NORTHEAST                     | DEBRA DILLARD    | (213) 241-4950 | debra.dillard@lausd.net      |
| NORTHWEST                     | MIGUEL GARZA     | (213) 241-6102 | miguel.garza@lausd.net       |
| SOUTH                         | CAROLYN CHANG    | (213) 241-4550 | cchang@lausd.net             |
|                               | DARVINA BRADLEY  | (213) 241-2091 | darvina.bradley@lausd.net    |
| WEST                          | KAREN CASTRO     | (213) 241-5436 | karen.castro@lausd.net       |
|                               | MICHAEL THOMPSON | (213) 241-2533 | michael.a.thompson@lausd.net |
| SUPPORT SERVICES              | OSCAR HERNANDEZ  | (213) 241-6923 | oherna2@lausd.net            |
| SPECIAL ED/<br>ITINERANTS/PSA | CAROL SHIMIZU    | (213) 241-2505 | cms6440@lausd.net            |

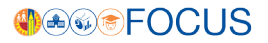

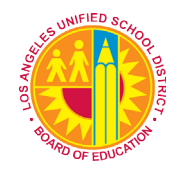

- For questions about technical issues, such as...School does not show in drop-down menu
  - No data found •
  - Access denied to the dashboard •

MiSiS Help Desk (213) 241-5200 Option 5, then option 2